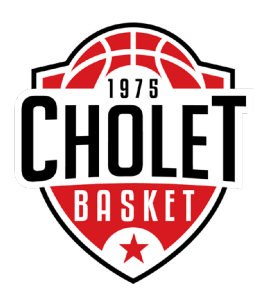

#### **Démarrage**

Après avoir ouvert le fichier « E-marque se trouvant sur le Bureau, la page d'accueil (voir ci-dessous) s'ouvre.

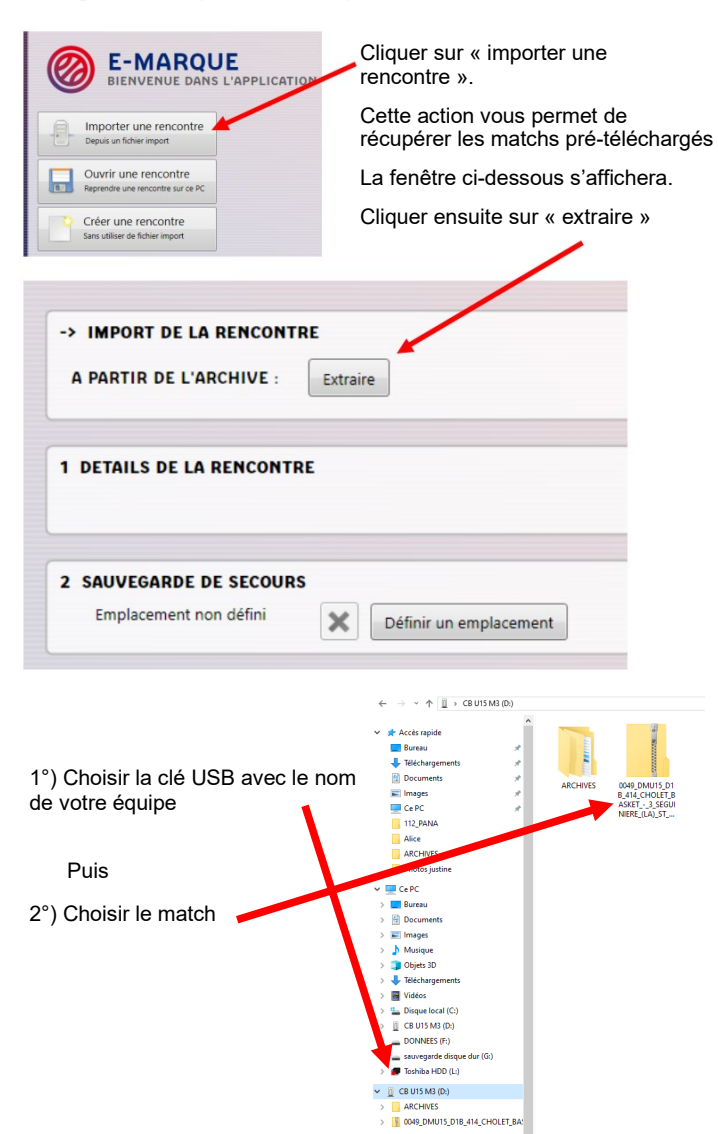

# **Guide pour E-marque**

| -> IMPORT DE LA RENCON<br>A PARTIR DE L'ARCHIVE :                                                      | Extraire                |                                 |                      |                         |                        |   |
|----------------------------------------------------------------------------------------------------|-------------------------|---------------------------------|----------------------|-------------------------|------------------------|---|
| 1 DETAILS DE LA RENCON<br>reg-20000002734405<br>21/01/2017 - 20:30 à VANN<br>UCK NEF VANNES /CEP LORIE | IES<br>NT 2 (Pot        |                                 | ×                    |                         |                        |   |
| 2 SAUVEGARDE DE SECOU<br>Emplacement non défini                                                        | RS X                    | haitez vous configurer la sauve | In the secours ?     |                         |                        |   |
| - Cliquer s                                                                                            | sur « Lan               | cer la ren                      | contre »             | -                       | _                      |   |
| - Le mess                                                                                              | age ci-de<br>ir « Oui » | essus de s<br>et sélect         | sauvega<br>ionner l' | rde appa<br>endroit. (s | raitra ;<br>sur la clé | - |

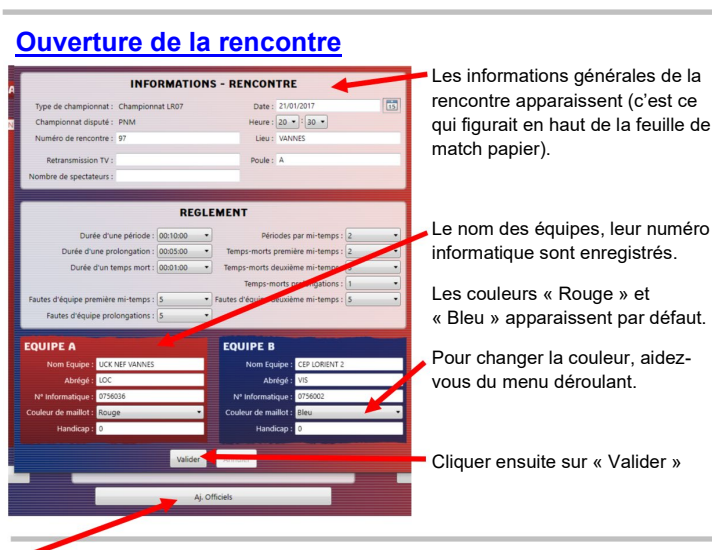

Cliquer sur l'onglet « Aj. Officiels » se trouvant en bas de l'écran

#### Saisie des Arbitres, Table et Délégué du Club

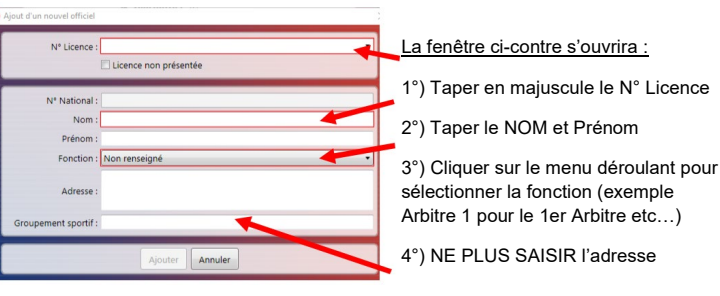

ATTENTION : OBLIGATION DE SAISIR CETTE PARTIE AVANT DE COMMENCER LA RENCONTRE

#### UCK NEF VANN Cliquer sur « Aj joueur » pour ajouter les joueurs Cliquer sur « Aj Entraineur » pour aiouter le ou les entraineurs Nº Licence Saisir le N° de licence Licence non présentée avec les deux lettres majuscules (Ex : VT...). Nº National Type de licence Surclassement : Aucun Une fois le numéro de Nom licence saisie, les autres Prénom cases sont automatique-Nº de maillot : 4 ment remplies. Capitaine : Annuler Vérifier si les champs Nº Licence : VT860736 Licence non présentée sont corrects. Nº National : 513649 En cas de licence non Type de licence : JC présentée, cocher la case Surclassement : Aucun suivante Nom : SOUBIGOU Prénom : Clemen Vérifier le numéro de Nº de maillet · 4 maillot, si ce n'est pas le Capitaine : bon, le changer. Ajouter Annuler Saisie de l'entraineur : Nº Licence Licence non présentée Saisir son numéro de licence, type de licence, son N° National nom, prénom... Type de licence Nom Contrairement aux Prénom joueurs, les champs pour Diplôme : Pas de diplome Entraîneur adjoint : l'entraîneur n'apparaissent pas Annuler automatiquement.

4 🦱 🗙 🗉

VT860736 SOUBIGOU C.

La flèche sert à modifier 🖌

Saisie des équipes

#### En cas d'erreur

La croix sert à supprimer

## Passer à la rencontre

e-Marque - UCK NEF VANNES - CEP LORIENT 2 - PNM - 21/01/2017 20:30 - VANNES

Fichier Actions Configuration ?

Administration Rencontre Feuille de marque Historique Récapitulatif Positions de tirs réussis

Une fois l'administratif terminé, aller dans le menu, cliquer sur l'onglet « rencontre »

L'écran suivant apparait

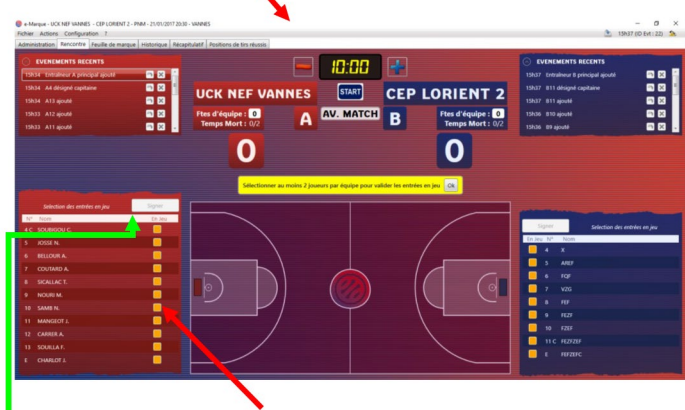

Demander les 5 de départs de chaque équipe. Cliquer sur les cases jaunes pour sélectionner les joueurs entrant (la case deviendra verte).

Faire signer l'entraineur pour valider sa liste de joueurs et son 5 de départ en cliquant sur « Signer »

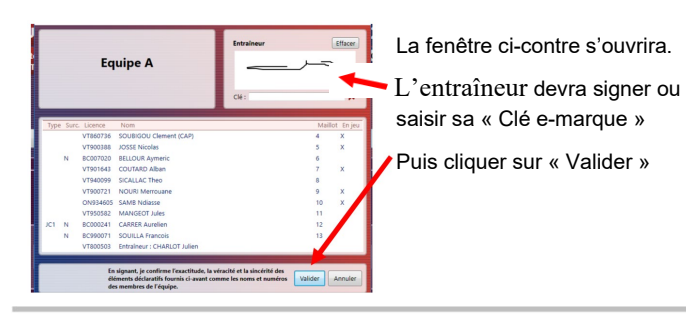

e-Marque - UCK NEF VANNES - CEP LORIENT 2 - PNM - 21/01/2017 20:30 - VANNES

Fichier Actions Configuration ?

Administration Rencontre Feuille de marque Historique Récapitulatif Positions de tirs réussis

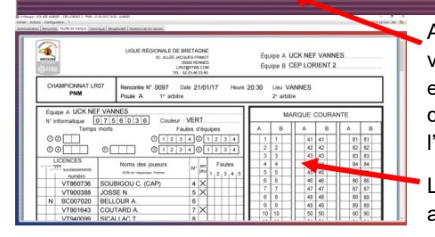

A tout moment, vous pouvez visualiser la feuille de match en cliquant sur l'onglet « feuille de marque » en haut de l'écran.

La feuille de match ci-contre apparaitra.

## Débuter la rencontre

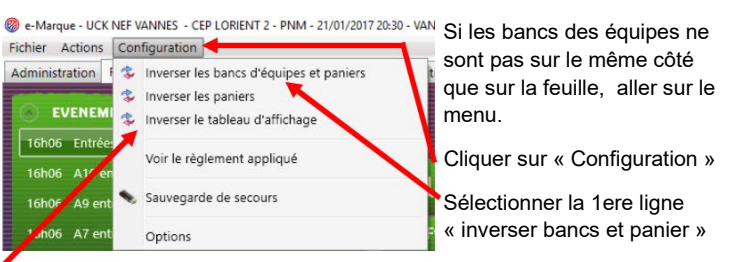

Retourner sur ce menu et sélectionner « inverser le tableau d'affichage » pour que ce dernier corresponde avec le chrono de la salle.

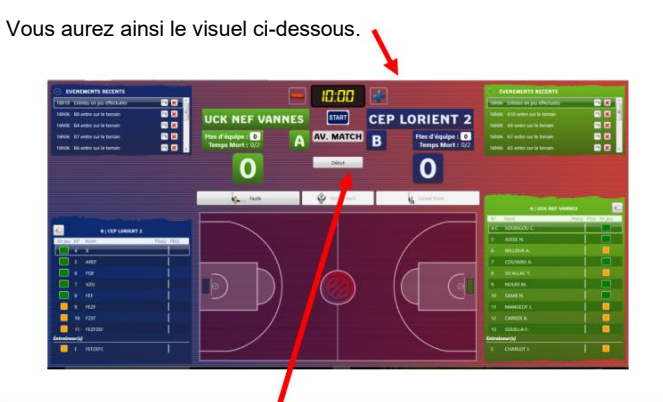

Vous voila fin prêt à commencer la rencontre, pour cela cliquer sur « Début ».

## FACULTATIF

Vous pouvez faire défiler le temps, comme sur le panneau d'affichage :

\*Soit en jouant avec la touche « ESPACE » de votre clavier

\*Soit en cliquant sur « START-STOP » avec votre souris .

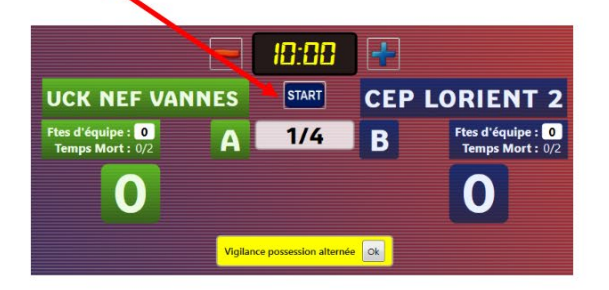

# Quelques conseils...

1°) Si la rencontre n'est pas téléchargée, ou que vous n'arrivez pas à ouvrir le match, pas de panique... il vous suffira de créer une rencontre.

Au démarrage, au lieu de cliquer sur importer, cliquer sur créer une rencontre.

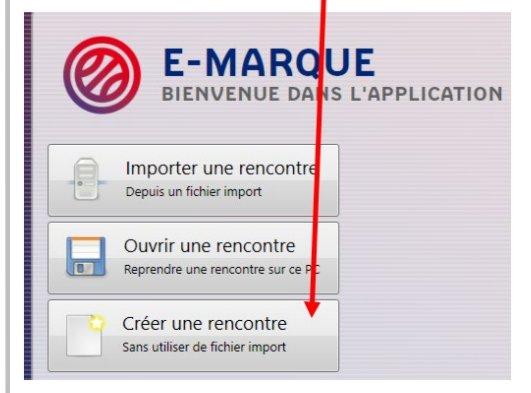

Vous devrez saisir tout manuellement (lieu, date, heure, équipe, numéro de match). Vous trouverez ces renseignements sur le site <u>www.ffbb.com</u>

2°) Bien vérifier que tout soit saisie <u>avant</u> de débuter la rencontre :

- Arbitres
- Marqueur et Chronométreur
- Délégué de Club (responsable de salle)
- Qu'il n'y a pas d'oubli sur la composition des équipes.

<u>Attention :</u> vous ne pouvez pas rajouter de joueurs en cours de rencontre.

3°) Pensez à bien brancher l'ordinateur sur secteur afin qu'il ne s'éteigne pas en plein milieu de la rencontre

4°) Clôturer rapidement à la fin du match pour que le match d'après puisse être mis en place.

### La flèche de possession alternée

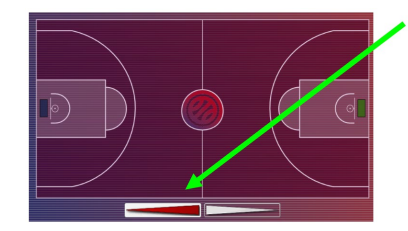

Une fois l'entre-deux effectué, sélectionner le sens de la flèche de possession alternée (il s'agit d'une aide pour être en phase avec celle posée sur la table).

#### **Comment marguer les paniers ?**

Sur cet exemple, l'équipe A (les verts) marque un panier à 2 pts en tir en course.

Cliquer sur l'endroit ou le panier a été marqué (bien faire attention que la couleur du panier corresponde à la couleur de l'équipe qui marque). Un petit point jaune va apparaitre.

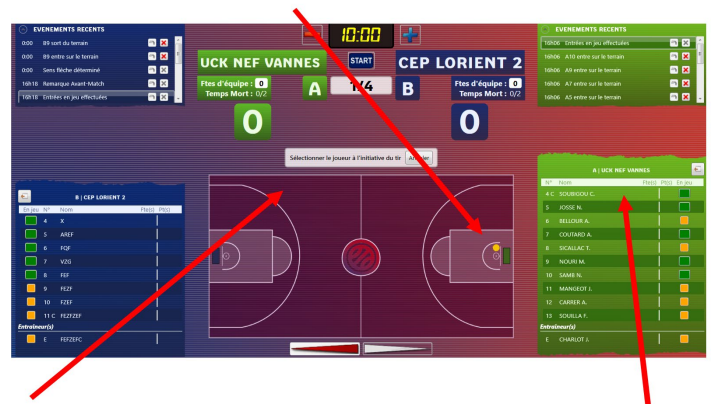

Le message « sélectionner un joueur à l'initiative du tir » apparait. Cliquer sur la ligne du joueur qui aura marqué. *Ici le N° 4 Vert* 

Le score « 2-0 » apparait sur l'écran,

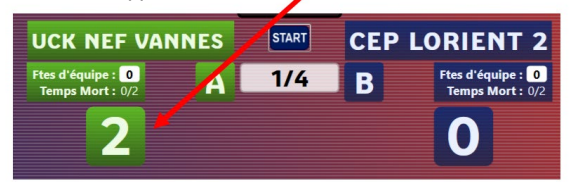

### Le conseil de l'expert:

Demandez au Chronométreur d'annoncer le joueur qui marque. Exemple : « A4, 2 point » ou « A5, 3 points).

Vous saisirez plus facilement le joueur ayant marqué. Donner ensuite le score que vous avez sur votre ordinateur; Le Chronométreur devra dire « OK » si c'est bon. C'est ce qu'on appelle de la COMMUNICATION.

### Comment marguer une faute ?

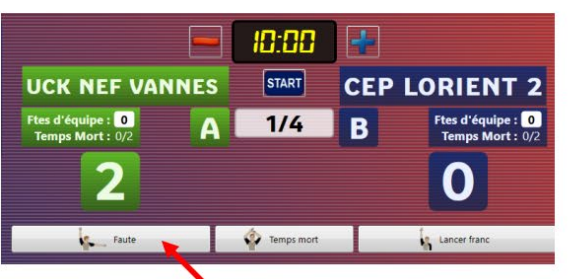

Cliquer sur l'onglet « Faute » puis cliquer sur le joueur ayant commis la faute (comme pour les paniers marqués).

#### Exemple: Faute du joueur B5, faute personnelle, 2 LF.

Une fois le joueur sélectionné, l'image ci-dessous apparait.

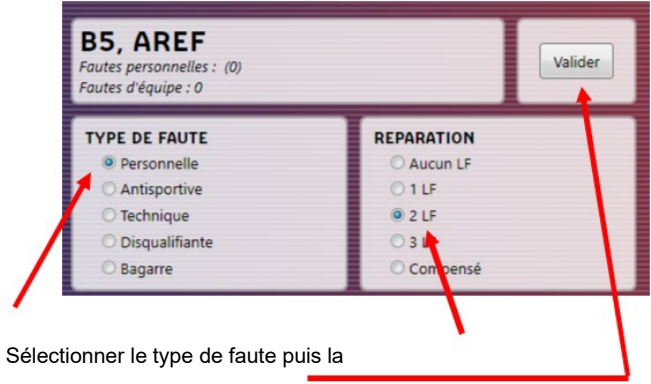

réparation. Cliquer ensuite sur « Valider »

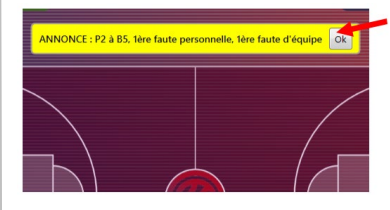

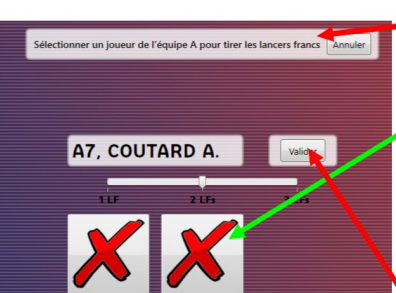

Une fois validé le message en jaune apparait : « P2 à B5, 1ere aute personnelle, 1ère faute d'équipe ». Cliquer sur « OK ».

Lever ensuite la plaquette correspondante au nombre de faute du joueur.

Le message ci-contre apparait. Sélectionner un joueur qui va tirer les LF (ici A7 qui tire).

S'il marque le 1er LF, cliquer sur la première croix, idem pour le 2ème.

S'il ne marque aucun LF, ne pas cliquer sur une des croix

#### En cas d'erreur, que faire ?

| 💮 EV  | ENEMENTS RECENTS        |            |   |
|-------|-------------------------|------------|---|
| 0:00  | P2 à B5, 1ère fte perso | 🔿 🗙        |   |
| 0:00  | B9 sort du terrain      | <b>n X</b> | ш |
| 0:00  | B9 entre sur le terrain | a 🔀        |   |
| 0:00  | Sens flèche déterminé   | - ×        |   |
| 16h18 | Remarque Avant-Match    | <b>a</b> X | Ŧ |

#### En cas d'erreur sur la réparation, vous pouvez modifier :

A l'aide de l'interface se trouvant en haut de l'écran « Evènements récents ».

Exemple : il n'y avait pas réparation sur le côté suite à une faute, mais 2 LF. Pour cela, il suffit de cliquer sur la flèche de la ligne de l'évènement pour l'ouvrir à nouveau et ainsi le modifier.

La croix sert à le supprimer.

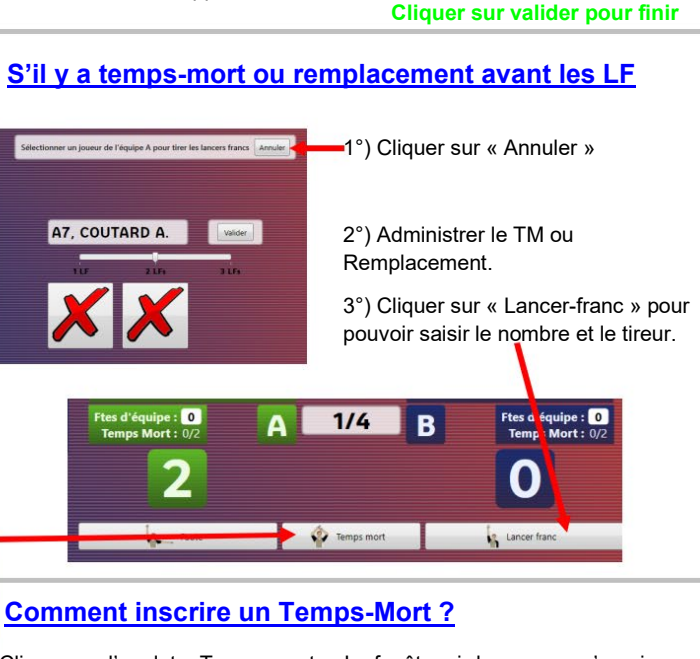

Cliquer sur l'onglet « Temps-mort ». La fenêtre ci-dessous va s'ouvrir

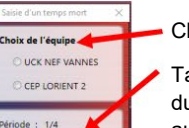

inute de ieu : 0

- Choisir l'équipe qui prend le TM

 Taper la minute où il a été pris (si vous vous servez du chrono figurant sur e-marque, la minute s'affichera automatiquement).

Cliquer sur « valider ». Un message jaune vous indiquera le nombre de TM restant.

3

#### Comment gérer les Remplacements ?

A la différence de la feuille papier, il est important et obligatoire que sur l'e-marque vous gériez correctement les remplacements.

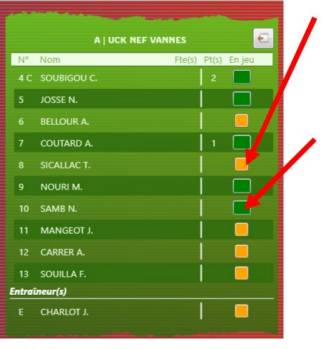

- Cocher le carré jaune du joueur qui rentre.
  - Décocher le carré vert du joueur qui sort.

Exemple : A8 rentre et A10 sort

SI vous avez plus de 6 joueurs en vert, le message suivant apparaitra au dessus du terrain

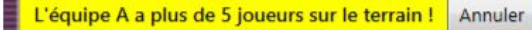

Il vous faudra dans ce cas décocher le joueur qui n'est plus sur le terrain.

#### Le conseil de l'expert:

Demandez au Chronométreur d'annoncer le joueur qui rentre et celui qui sort.

Demandez bien aux joueurs d'attendre avant de rentrer que l'arbitre autorise le remplacement.

Demandez aux arbitres d'attendre que vous soyez prêt lorsqu'il y a des remplacements.

A la reprise du 3ème 1/4 temps vous devez sélectionner les 5 joueurs de chaque équipe qui rentrent.

Le plus long, c'est lorsqu'il y a faute + remplacement : inscrivez la faute puis, gérez les remplacements par la suite.

Fin des 1/4 temps

#### **IMPORTANT!**

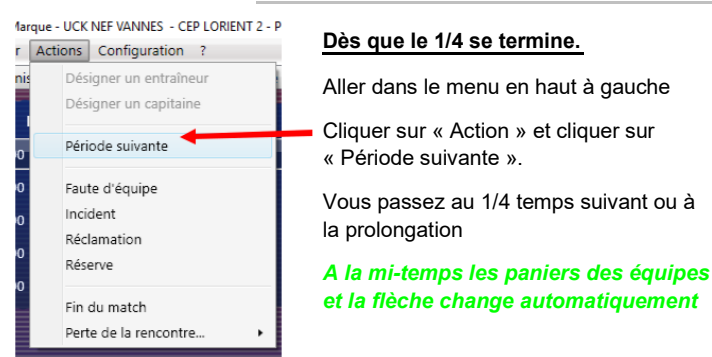

## Clôture du match

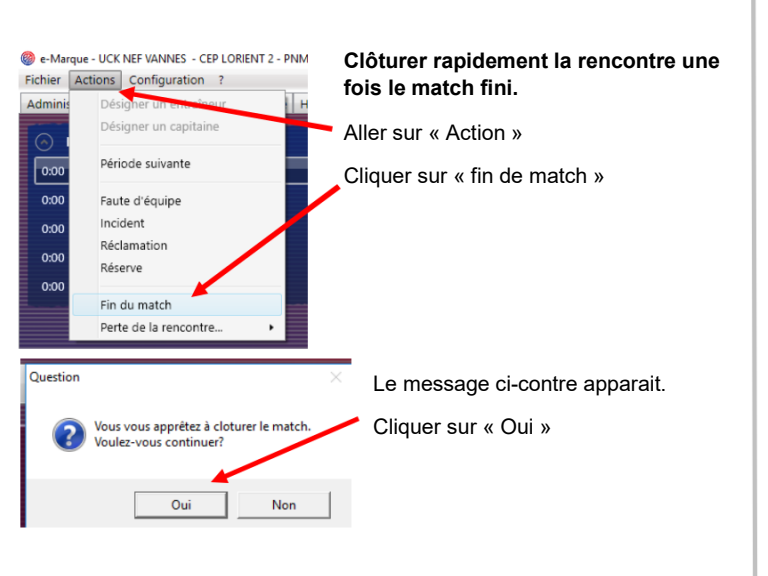

## EVEREMENTS A CONFIRMER Fautes: O Signer Incidents: O Signer Réclamations: O Signer Réserves: O Signer Vérifier et döturer la feuille de marque EN ATTENTE DE CLOTURE

L'écran affiche le message ci-dessus. Cliquer sur « vérifier et clôturer la feuille de marque »

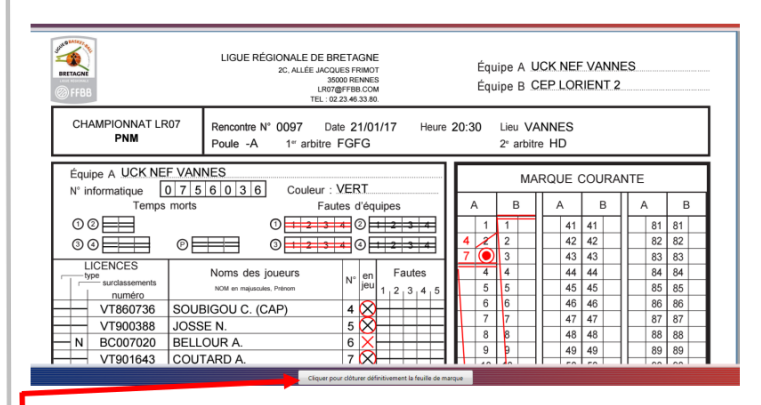

Vous aurez en visuel la feuille de match, vérifier que vous n'avez rien oublié.

Cliquer ensuite sur l'onglet en bas « Cliquer pour clôturer définitivement la feuille de marque »

#### La fenêtre des signatures apparait :

Faire signer à l'aide de la souris, le marqueur, le chronométreur, l'Arbitre 2 et pour finir l'Arbitre 1.

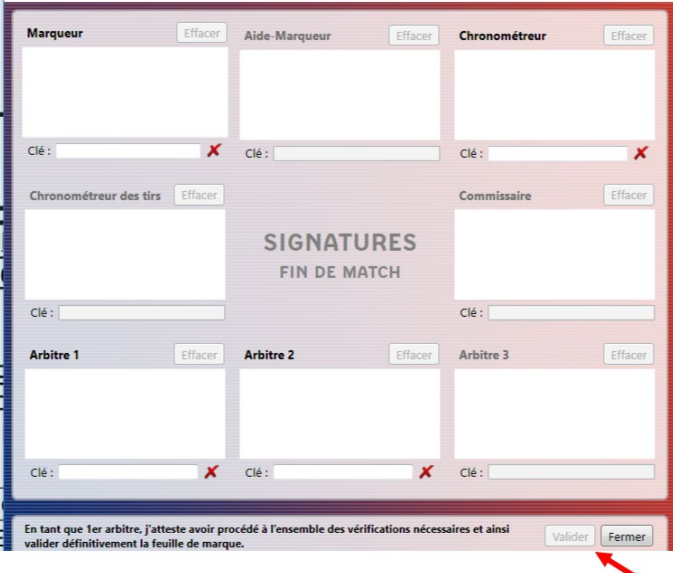

Une fois que l'arbitre 1 a signé, il devra cliquer sur « Valider »

| Ventier et clotures                                          | nee modents: ② Signer Reclamations: ② Signer Reserves: ② Signer                                                         |                                                          |
|--------------------------------------------------------------|----------------------------------------------------------------------------------------------------|----------------------------------------------------------|
| LISTE DES FICHIER                                            | S GENERES                                                                                                    | Ouvrir le dossier de la rencontre Enregistrer les docume |
| Document                                                     | Nom du fichier                                                                                                    | impresent                                                |
| Feuille de marque                                            | Feuille_de_Marque_J2017-01-21_reg_PNM_UCK_NEF_WANNESCEP_LORIENT_2[.pdf                                                  |                                                          |
| Historique                                                   | Historique_[2017+01+21_reg_PNM_UCK_NEF_WANNES_+CEP_LORENT_2];pdf                                                        | ۲                                                        |
| Récapitulatif                                                | Recapitulatif_(2017-01-21_reg_PNM_UCK_NEF_WANNESCEP_LORIENT_23.pdf                                                      | ۲                                                        |
| Positions de tirs réuss                                      | is Pos_tirs_reussis_[2017-01-21_reg_PNM_UCK_NEF_VANNESCEP_LORIENT_2].pdf                                                |                                                          |
| NVOI DU FICHIER                                              | EXPORT                                                                                                    |                                                          |
| ENVOI DU FICHIER<br>Envoyse<br>Le fayer Taport reprend       | CKPORT<br>Francelar de la flucte de recepte dans es francé numérique.                                                   |                                                          |
| Envoi du Fichier<br>Envoys<br>Le folge Taport report<br>Si v | rever<br>Invested at scheduling at the back of margine data as from a surface.<br>Ours avez une connexion internet (clé | 4G), cliquer sur « Envoyer                               |

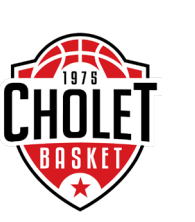

Une fois l'utilisation terminée, merci de ranger correctement l'ordinateur dans sa pochette.

Ne pas oublier de ramener la clé USB dans le casier au SMASH

Éteindre la souris et ramenez le

tout au bureau !